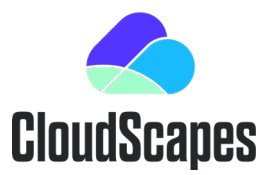

# My Account – Admin Access

Access to the CS Web App is controlled via an authenticated username and password associated to an existing organisation's account. User details are recorded in a Contacts table accessible to an organisation's designated Main Contact &/or Administrator.

Administrator Account...

- Maintains up to date Contacts details.
- Enables web content (Palettes) to be locked so that (ordinary) users cannot edit or delete these, which is particularly useful for safeguarding Master Palettes or Project specific Palettes. Non Administrators (ordinary users) are still able to copy a locked Palette that they can then modify as required.
- View Licences allocated to specific machines in organisation.
- View and modify Profile details for all users.

After accessing the Customer Login using an authenticated username and password, select Admin Access from My Account...

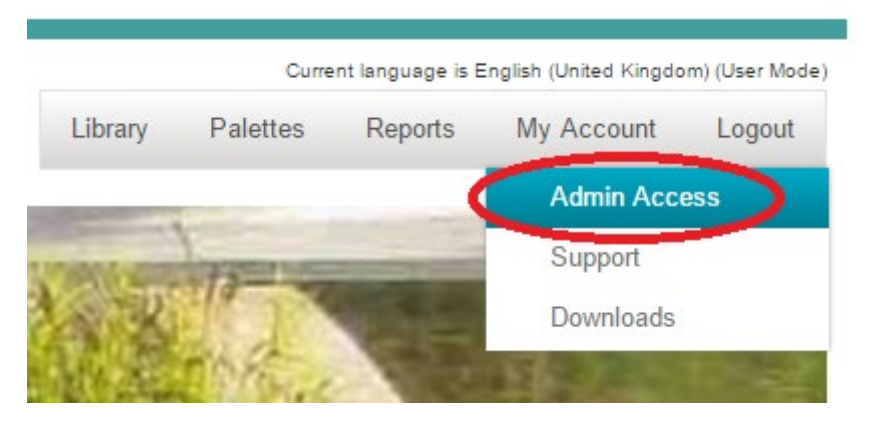

Enter Admin Password when prompted or simply pick OK if no Admin Password has been set.

| Enter /   | Admin Password                  | ×          |
|-----------|---------------------------------|------------|
| Admin p   | assword                         |            |
|           |                                 | $\bigcirc$ |
|           |                                 | - 1        |
| Click her | re to request a password remine | der.       |
|           |                                 | 3F         |
|           |                                 |            |

CSD Administrator Access.docx 2022-05-16

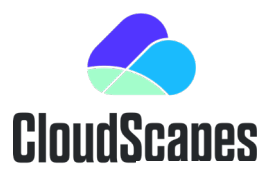

Profile, Contacts and Licences options are available to Administrators from My Account...

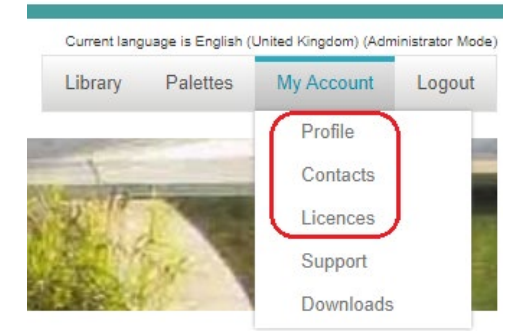

# Profile

Profile details are displayed...

| CloudScapes          | Account Profi<br>Home > Account P | le<br>rofile |                      | Current language is English (United Kingdom) (Administrator<br>Library Palettes My Account Logo |                       |                          |           |
|----------------------|-----------------------------------|--------------|----------------------|-------------------------------------------------------------------------------------------------|-----------------------|--------------------------|-----------|
| ORGANISATION         | LICENCE NO                        | EXPIRY DATE  | DEFAULT PALETTE VIEW | DEFAULT LIST VIEW                                                                               | DEF OBJ SELECTOR VIEW | SHOW OBJECT<br>SELECTOR? | IMPERIAL? |
| YourOrganisationName | ****                              | 2/2021       | Objects List         | Names, Objects and<br>Options                                                                   | List View             |                          |           |
|                      |                                   |              |                      |                                                                                                 | Select action         | n                        | ~         |

Pick Edit Profile from the Select Action menu...

| Select action | ~ |
|---------------|---|
| Select action |   |
| Edit profile  |   |

The Edit Profile dialog is displayed with options to edit as required.

CSD Administrator Access.docx 2022-05-16

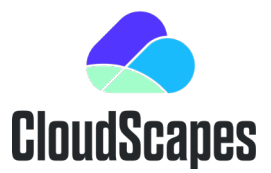

### **CSD** Administrator Access

| Edit Profile X                   |
|----------------------------------|
| Organisation name (not editable) |
| YourOrganisationName             |
| Default Palette View             |
| Objects List 🗸                   |
| Default List View                |
| Names, Objects and Options       |
| Default Object Selector View     |
| List View 🗸                      |
| Administration password          |
| *****                            |
| Show Object Selector by Default  |
| Use Imperial Units by Default    |
|                                  |
|                                  |
| OK Cancel                        |

Editable options include default views for Palette, List and Selector. Select from the pop-down menus and edit as required.

The Administrator Password can be changed by typing in the associated edit box.

Users are able to switch between different view options during a session but a new session will always start with the default settings selected under Edit Profile.

Users running the Palette Builder are able to temporarily hide the Library Selector (positioned at the top of the screen) to provide more space to view/edit palette details. Administrators are able to select whether the Object Selector is shown or not by default.

Users are able to switch dynamically between metric and imperial displays of the Library Selector and Palettes. Administrators are able to select whether to use Imperial Units by Default by selecting the associated toggle.

## Contacts

Administrators are able to view and edit Contact details for users within the organisation.

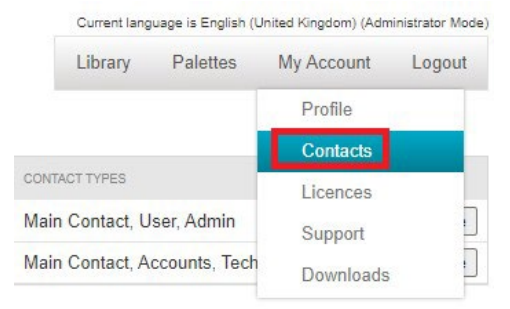

CSD Administrator Access.docx 2022-05-16

#### Empowering Landscape

CloudScapes Design Ltd. 6th Floor, City Gate East, Toll House Hill, Nottingham NG1 5FS UK t: +44(0) 845 838 6320 e info@csdhub.com w: csdhub.com Company Reg. No. 03200015 VAT No. 670 4010 74

## **CSD** Administrator Access

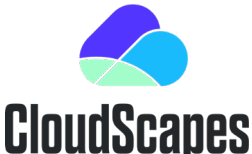

When users are attempting to access CS Web App for the first time, an Administrator will receive a request for authentication via email before the new user is added to the organisation's contacts. If an Email address matches one that already exists under the Organisation's Contacts, registration of the user is automatic, so there is clear advantage in Administrators maintaining an up to date record of contacts.

Pick Contacts to display the list of contacts in the organisation...

| Add contact    | Add contact |          |                     |               | Current langu | age is English (U<br>Palettes | Jnited Kingdom) (Adn | ninistrator Mode)<br>Logout |      |        |
|----------------|-------------|----------|---------------------|---------------|---------------|-------------------------------|----------------------|-----------------------------|------|--------|
| JOBTITLE       | FIRSTNAME   | LASTNAME | EMAIL               | TELEPHONE     | TOWN          | COUNTRY                       | CONTACT TYPES        |                             |      |        |
| CEO            | Mark        | Sissons  | marks@MyOrg.com     | 0785015****   |               | UK                            | Main Contact         |                             | Edit | Remove |
| BIM Manager    | Edward      | Boot     | edwardb@MyOrg.com   | 07898*****    |               | Sweden                        | User, Admin          |                             | Edit | Remove |
| Landscape Arch | Tristen     | Stevens  | tristens_@MyOrg.com | 0785015*****  |               | UK                            | User                 |                             | Edit | Remove |
| IT             | Caroline    | Marks    | carolinem@MyOrg.com | m 07954****** |               | USA                           | Technical            |                             | Edit | Remove |

Pick Edit to display associated Contact information...

| Contact                                |                | ×  |
|----------------------------------------|----------------|----|
| lob Title                              | Addrees Line 1 |    |
| Landscape Architect                    |                | ٦  |
| Title                                  | Address Line 2 | _  |
| Mr.                                    |                | 7  |
| Eint name                              | Town           | _  |
| Tristen                                | Birmingham     |    |
| materi                                 | Postcode/Zip   | _  |
| Last name                              |                |    |
| Stevens                                | Country        | _  |
| Email address*                         | UK             |    |
| Telephone                              |                |    |
| 0785115*****                           |                |    |
| Fay                                    |                |    |
|                                        |                |    |
| Type of Contact (can be more than one) |                |    |
| Main Contact                           |                |    |
| ✓ User                                 |                |    |
| Accounts                               |                |    |
|                                        |                |    |
|                                        |                |    |
|                                        | OK Canc        | el |
|                                        |                |    |

Edit details and pick OK to commit changes.

Pick Remove for any Contacts that are no longer working for the organisation.

CSD Administrator Access.docx 2022-05-16

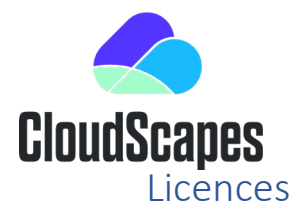

Select Licences to display the current licence activation details, divided into Product Purchases and Product Licences...

|                                       |           | Current language is English (United Kingdom) (Administrator Mo |         |               |                                        |                      |             |            |                |          |
|---------------------------------------|-----------|----------------------------------------------------------------|---------|---------------|----------------------------------------|----------------------|-------------|------------|----------------|----------|
|                                       | ocapes    | Home                                                           |         |               |                                        |                      |             | Palettes   | My Account     | Logout   |
| Subscription Renewal Date: 31/12/2021 |           |                                                                |         |               |                                        |                      |             |            |                |          |
|                                       |           |                                                                |         | Product       | Purchases                              |                      |             |            |                |          |
| PURCHASE DATE                         |           | PROC                                                           | DUCT    |               | MAXIMUM VERSION                        |                      | QUANTIT     | Y          |                |          |
| 30/04/2021                            |           | Artis                                                          | anRV    |               | 0                                      |                      | 5           |            |                |          |
| 04/05/2021                            |           | Artis                                                          | an      |               | 0                                      |                      | 5           |            |                |          |
|                                       |           |                                                                |         | Produc        | t Licences                             |                      |             |            |                |          |
| LICENCE DATE                          | PRODUCT   | LICENCE                                                        | CURRENT | COMPUTER      | FINGERPRINT                            |                      |             |            |                |          |
|                                       |           | VERSION                                                        | VERSION |               |                                        |                      |             |            |                |          |
| 30/04/2021 11:58:33                   | ArtisanRV | 21362                                                          | 21362   | LON12345***** | Samsung SSD 860 EV                     | O 1TBS3Z9NB0P        | (407531XBFI | EBFBFF0003 | 06C39CB654BF8  | 376A     |
| 04/05/2021 10:34:50                   | ArtisanRV | 21361                                                          | 22369   | BMH12345      | SAMSUNG KUS03020                       | 2M-                  |             |            |                | 0070005  |
|                                       |           |                                                                |         |               | B0003333_4A32_4B75                     | _3091_0025_38        | 59_0000_000 | 1.BFEBFBFF | -000806EA2816A | \867B305 |
| 17/05/2021 12:28:43                   | Artisan   | 20125                                                          | 22130   | BMH9876       | WDC WD10EZEX-00B                       | N5A0 WD-WCC3         | F1KFCYPLE   | FEBFBFF00  | 0206C2B8AC6F4  | E0B30    |
| 01/09/2021 09:29:15                   | Artisan   | 22128                                                          | 22130   | (BMH65432     | SAMSUNG KUS03020<br>B0003333_4A32_4B75 | 2M-<br>_3091_0025_38 | 59_0000_000 | 1.BFEBFBFF | 000806EA2816A  | \867B305 |
| 20/09/2021 10:32:45                   | ArtisanRV | 22369                                                          | 22369   | LON76541      | WDC WD10EZEX-00B                       | N5A0 WD-WCC3         | F1KFCYPLE   | FEBFBFF00  | 0206C2B8AC6F4  | E0B30    |

The Licences view shows the total number of licences and products available and the current allocation of active licences (Licence Date, Product, Version, Computer Name).

## **Protect Palettes**

Protect Selected Palettes as required from the Palette Builder using options available from the Select Action pull-down menu...

|         | Current langu | age is English (U       | Jnited Kingdom) (Adm | inistrator Mode) |  |  |  |  |
|---------|---------------|-------------------------|----------------------|------------------|--|--|--|--|
| Library | Palettes      | Reports                 | My Account           | Logout           |  |  |  |  |
|         |               |                         |                      |                  |  |  |  |  |
|         |               | Select action           |                      |                  |  |  |  |  |
|         |               | Select action           | 1                    |                  |  |  |  |  |
|         |               | Toggle displa           | y of deleted pale    | ttes             |  |  |  |  |
|         |               | Edit selected palette   |                      |                  |  |  |  |  |
|         |               | Add new palette         |                      |                  |  |  |  |  |
|         |               | Rename selected palette |                      |                  |  |  |  |  |
|         |               | Copy selected palette   |                      |                  |  |  |  |  |
|         |               | Protect solor           | en halettes          |                  |  |  |  |  |
|         | L             | Innrotect selec         |                      |                  |  |  |  |  |
|         | l             | onprotect se            | lected palettes      |                  |  |  |  |  |
|         |               |                         | <b>e</b>             | v 🕲              |  |  |  |  |
|         |               |                         |                      |                  |  |  |  |  |
|         |               |                         | <b>A</b>             | e 🕲              |  |  |  |  |
|         |               |                         |                      |                  |  |  |  |  |

CSD Administrator Access.docx 2022-05-16

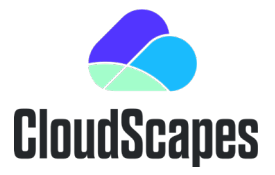

CSD Administrator Access.docx 2022-05-16

#### Empowering Landscape

CloudScapes Design Ltd. 6th Floor, City Gate East, Toll House Hill, Nottingham NG1 5FS UK t: +44(0) 845 838 6320 e info@csdhub.com w: csdhub.com Company Reg. No. 03200015 VAT No. 670 4010 74